### **User Manual - Add Stock**

#### Step 1 Log on to <u>www.dvat.gov.in</u> through Internet Explorer

### Step 2 Click on the link 'Online Return Filing'

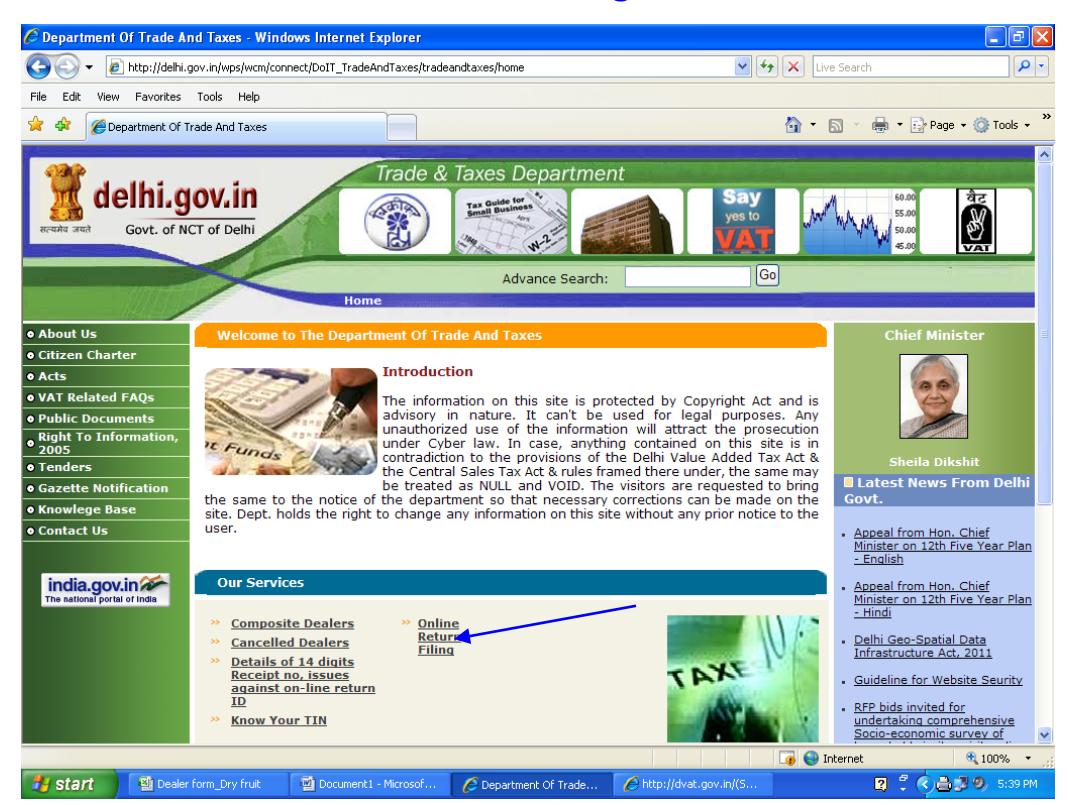

# Step 3 Click on the link 'Dealer Login'

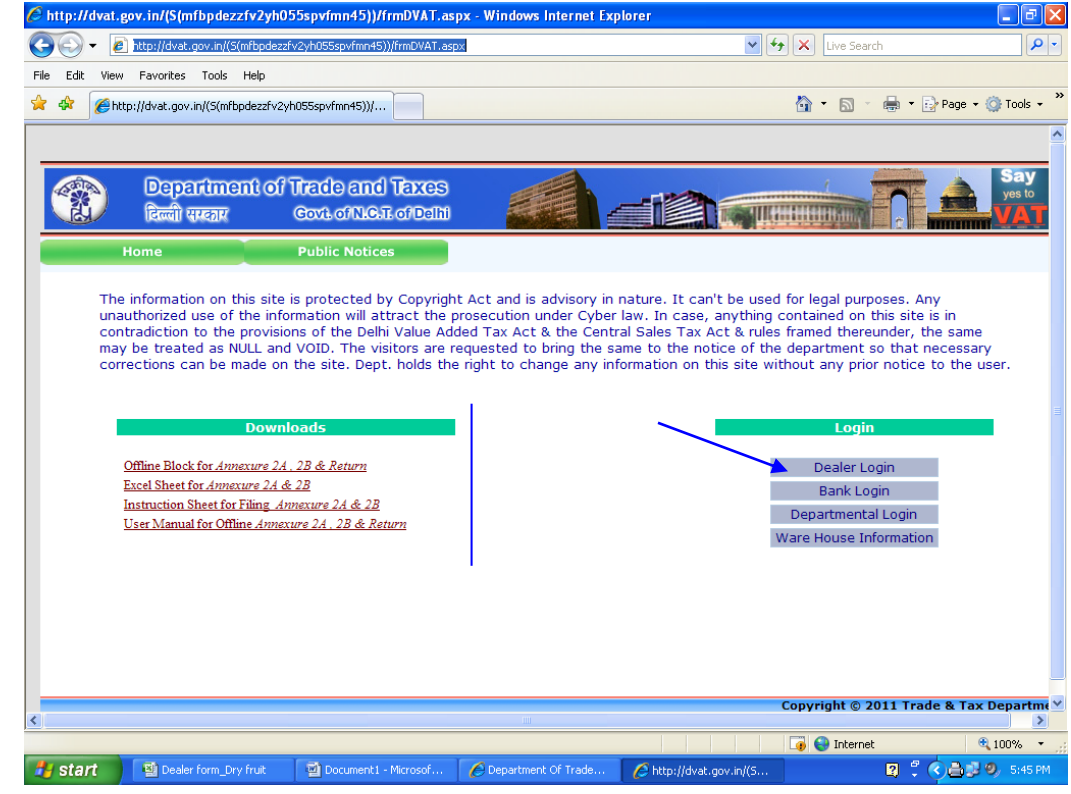

Step 4 Enter TIN, Password and then Click on 'Sign In' button.

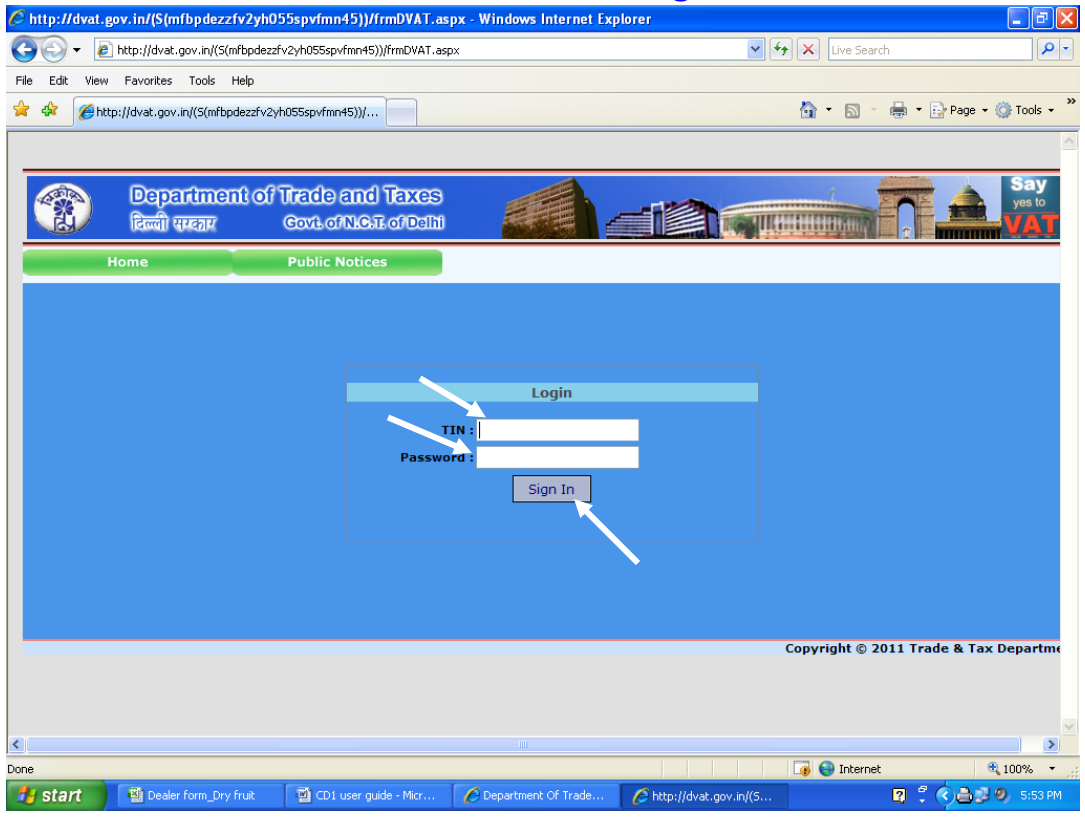

# Step 5 Click on the link 'Profile'

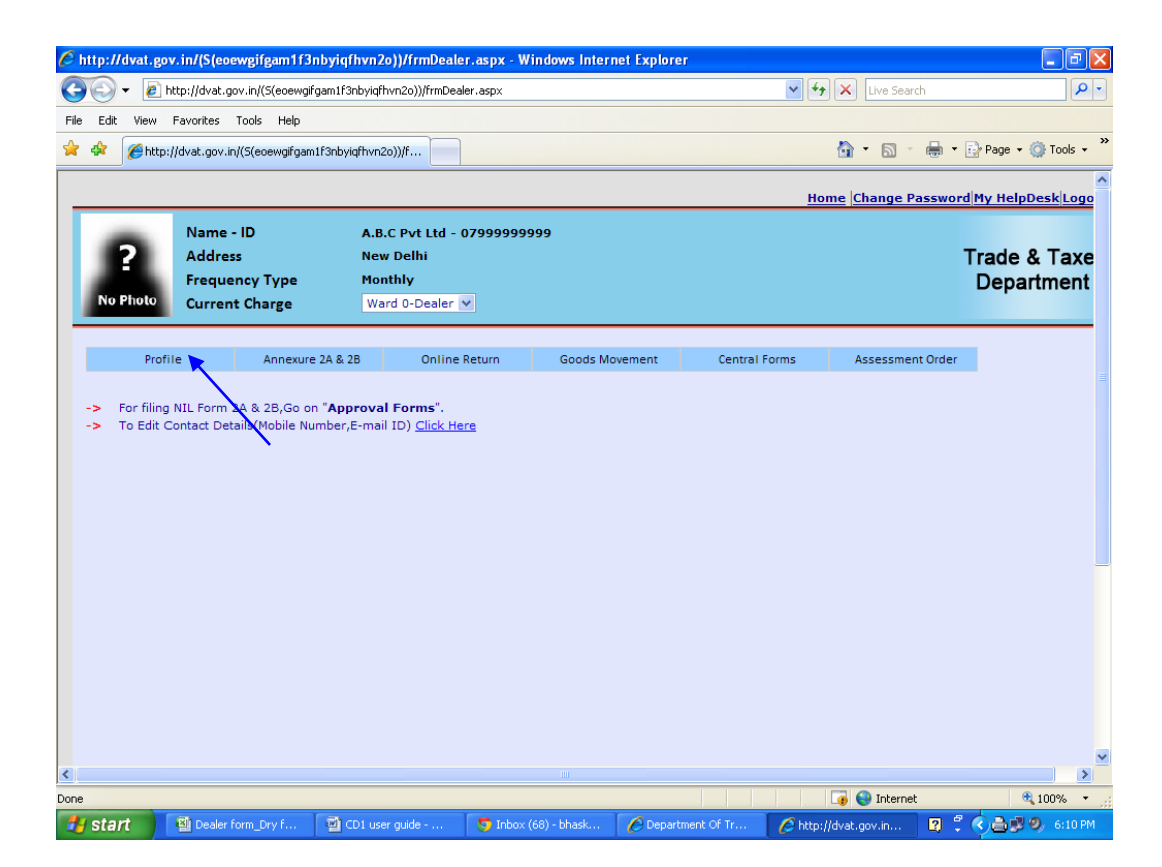

# Step 6 Click on the sub link 'Add Stock' under the link 'Profile'

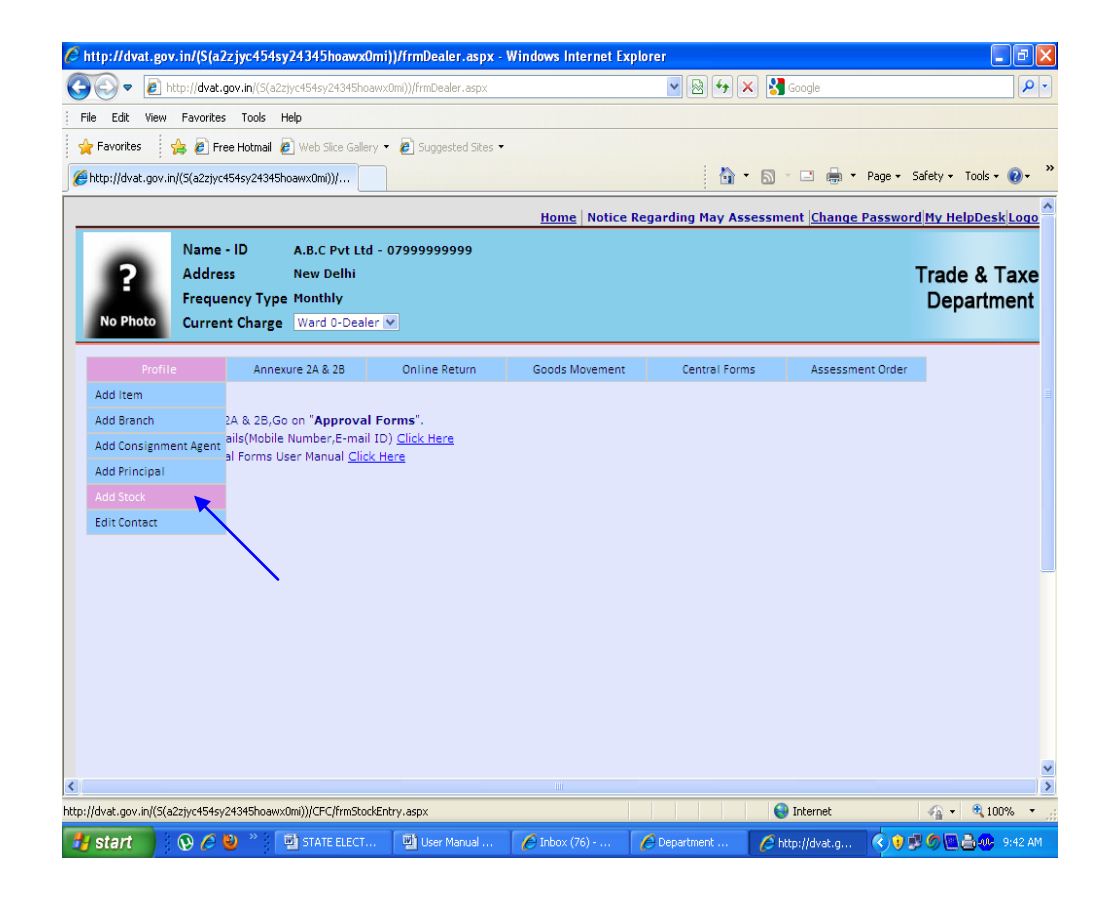

### Step 7 Fill the Tax rate wise closing stock as on 31.03.2012 and click on 'Add' button.

| 🖉 http://dvat.gov.in/(     | S(a2zjyc454        | sy24345hoawx0mi)      | ))/frmDealer.aspx -  | Windows Internet Exp | olorer            |                   | - 7 🛛                      |
|----------------------------|--------------------|-----------------------|----------------------|----------------------|-------------------|-------------------|----------------------------|
| 💽 🗢 🙋 http://d             | dvat.gov.in/(S(a   | 2zjyc454sy24345hoawx( | 0mi))/frmDealer.asp× |                      | 🖌 🔄 🛃 🗙           | Soogle            |                            |
| File Edit View Fav         | orites Tools       | Help                  |                      |                      |                   |                   |                            |
| 🖕 Favorites 🛛 👍 🕻          | 🗿 Free Hotmail     | 🥖 Web Slice Gallery 🝷 | 🔊 Suggested Sites 🝷  |                      |                   |                   |                            |
| 🟉 http://dvat.gov.in/(S(a2 | 2zjyc454sy2434     | 5hoawx0mi))/          |                      |                      | 👌 -               | 🔊 - 🖃 🖶 - Pag     | e 🔹 Safety 🕶 Tools 🔹 🔞 🔹 🎽 |
|                            |                    |                       |                      | Home Notice          | enarding May Asse | ssment Change Pas |                            |
| Ne                         |                    |                       | 70000000             | Home Houce           | tegarang nay Asse | sinch chungerus   | SWOTO ITY HEIDESK LOGO     |
|                            | ime - iD<br>Idress | A.B.C PVt Ltd - (     | 1/9999999999         |                      |                   |                   | Trade & Tave               |
| E Fre                      | equency Typ        | e Monthly             |                      |                      |                   |                   | Department                 |
| No Photo Cu                | rrent Charge       | e Ward 0-Dealer       | 2                    |                      |                   |                   | Deputition                 |
|                            |                    |                       |                      | 1                    |                   |                   |                            |
| Profile                    | Anne               | exure 2A & 2B         | Online Return        | Goods Movement       | Central Forms     | Assessment O      | rder                       |
| St                         | ock Deta           | il (Enter Tax i       | rate wise deta       | ails of Stock in h   | and as on 31/0    | 03/2012)          |                            |
| Ra                         | te                 | Amount                | t(in Rs.)            |                      |                   |                   |                            |
| 1%                         | 0                  |                       |                      | _                    |                   |                   |                            |
| 5%                         | 6                  |                       |                      |                      |                   |                   |                            |
| 12.                        | .50%               |                       | <b></b>              |                      |                   |                   |                            |
| 209                        | %                  |                       | <b></b>              |                      |                   |                   |                            |
| Tot                        | tal :              |                       |                      |                      |                   |                   |                            |
| 10                         |                    | Add                   |                      |                      |                   |                   |                            |
|                            |                    |                       |                      |                      |                   |                   |                            |
|                            |                    |                       | $\mathbf{X}$         |                      |                   |                   |                            |
|                            |                    |                       | $\mathbf{X}$         |                      |                   |                   |                            |
|                            |                    |                       | •                    |                      |                   |                   |                            |
|                            |                    |                       |                      |                      |                   |                   |                            |
| <                          |                    |                       |                      |                      |                   |                   | ×                          |
| Done                       |                    |                       |                      |                      |                   | 😜 Internet        | 🖓 • 🔍 100% •               |
| 🛃 start 🔹 😥                | 🥭 🕹 👋              | 🔄 STATE ELECT         | 📓 User Manual        | 🌔 Inbox (76)         | 6 Department      | 🖉 http://dvat.g 🤇 | ) 🕽 🍠 🙆 🤮 🥮 9:43 AM        |